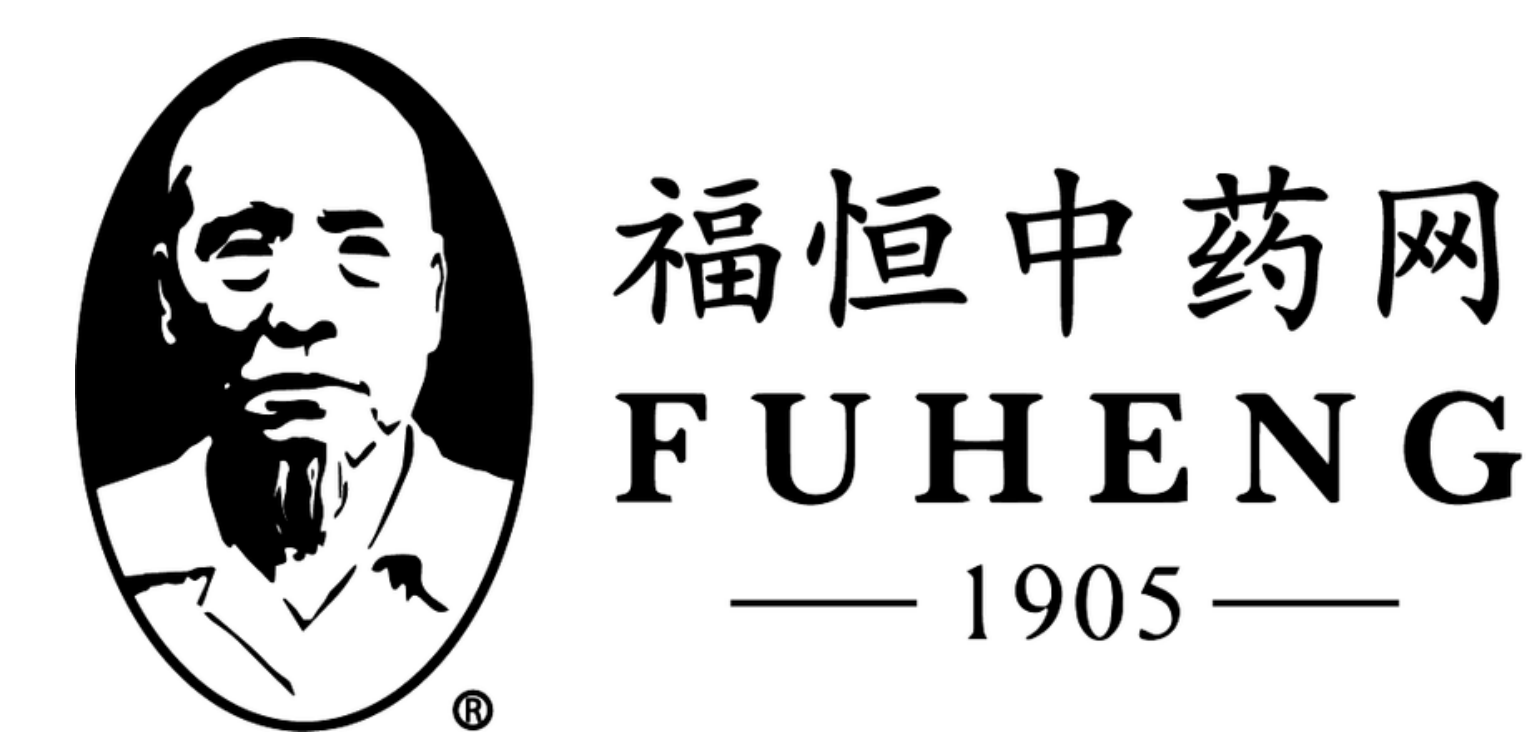

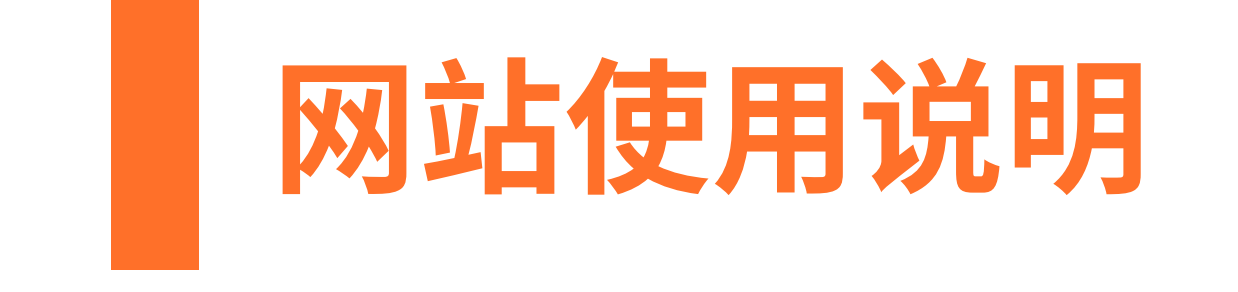

# **FUHENGHERBS.COM**

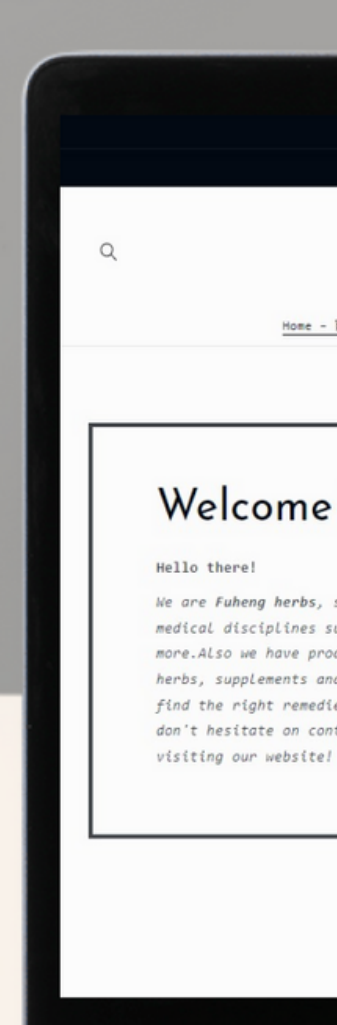

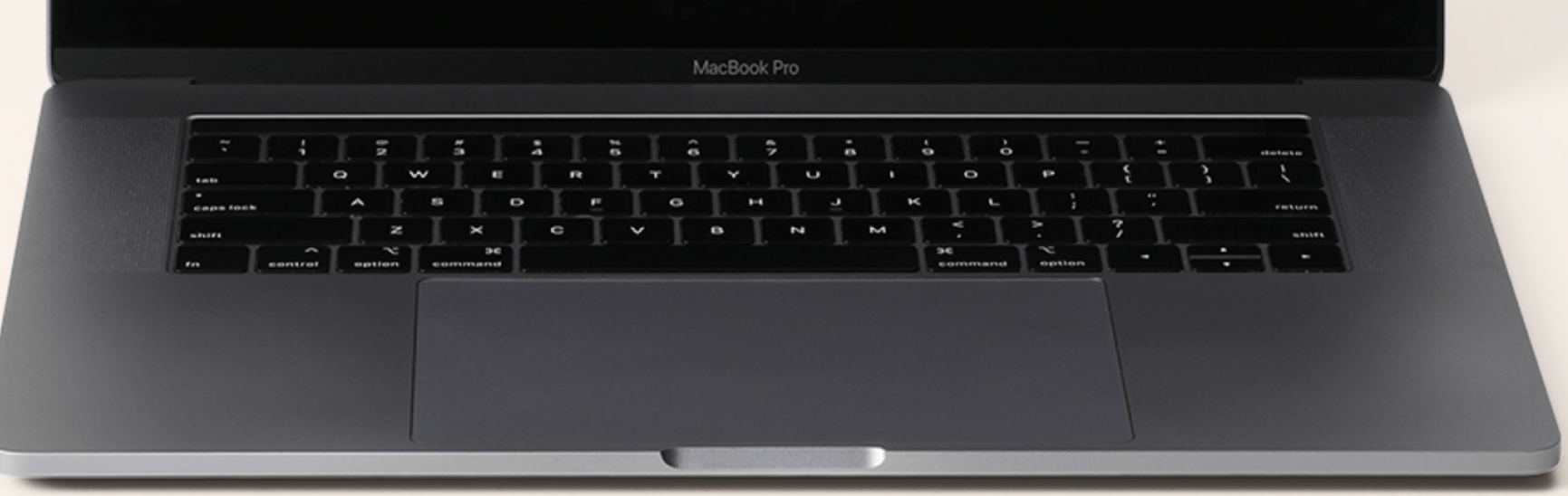

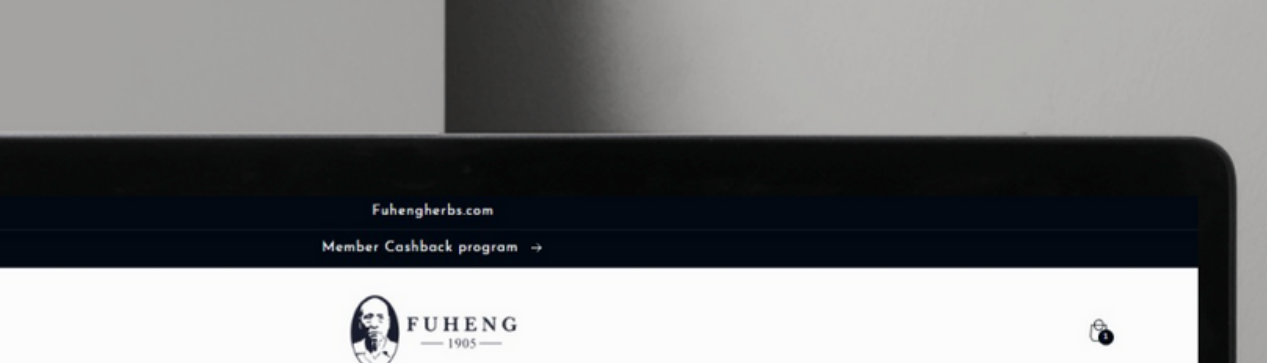

<u>Home - 首页</u> Herbs - 中西 〜 Supplements - 中成药 Herbal Tea - 活剂 Diagnosis - 同歩 Treatments - 中医疗法 Hairrich - 生发灵

### Welcome to Fuheng Herbs

We are Fuheng herbs, specialized on easter medicine and other medical disciplines such as acupuncture, energy therapy and more.Also we have products that can help with your health, mainly herbs, supplements and herbal teas. Take a look at our store and find the right remedies for you. We are excited to hear from you so don't hesitate on contact us for any questions. Thank you for visiting our website!

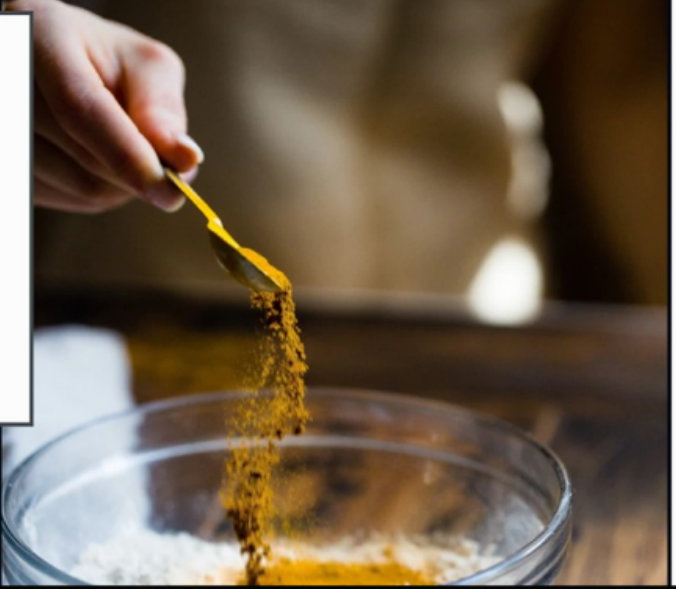

### 福恒中药网 Fuhengherbs.com

# 兑換优惠券代码

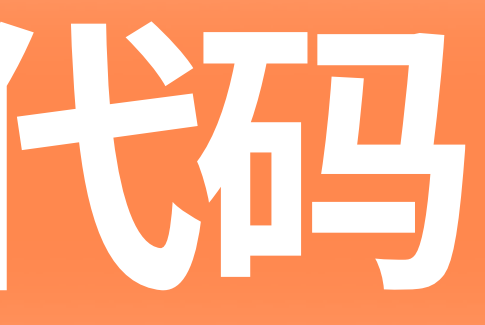

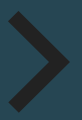

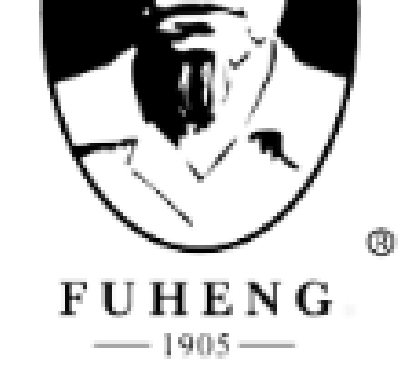

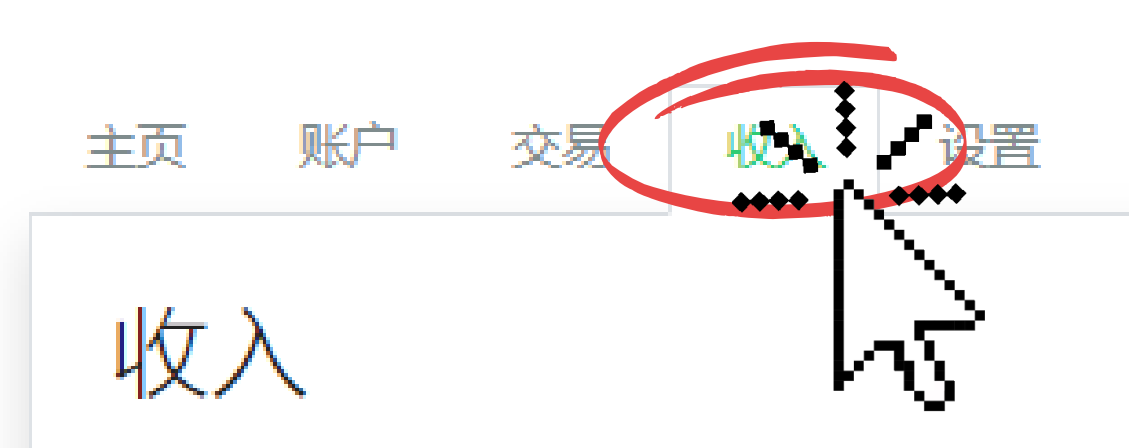

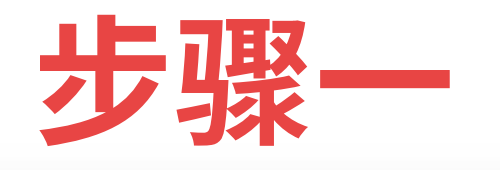

# 登陆会员账号后点击'收入"

摘要

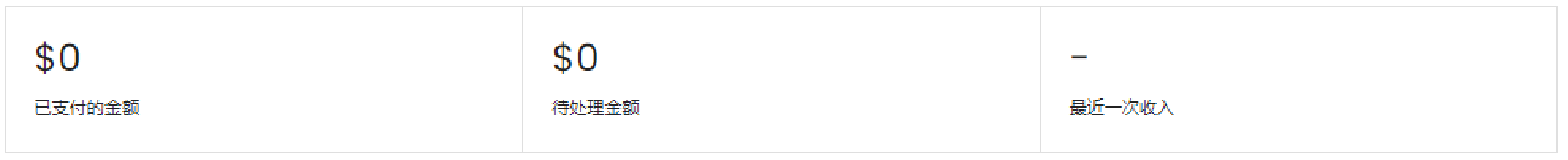

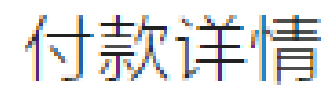

尚未付款

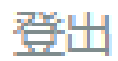

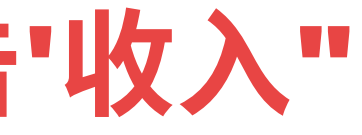

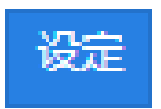

### 最低提现额度: \$100

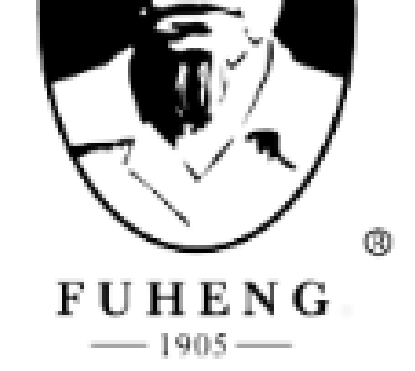

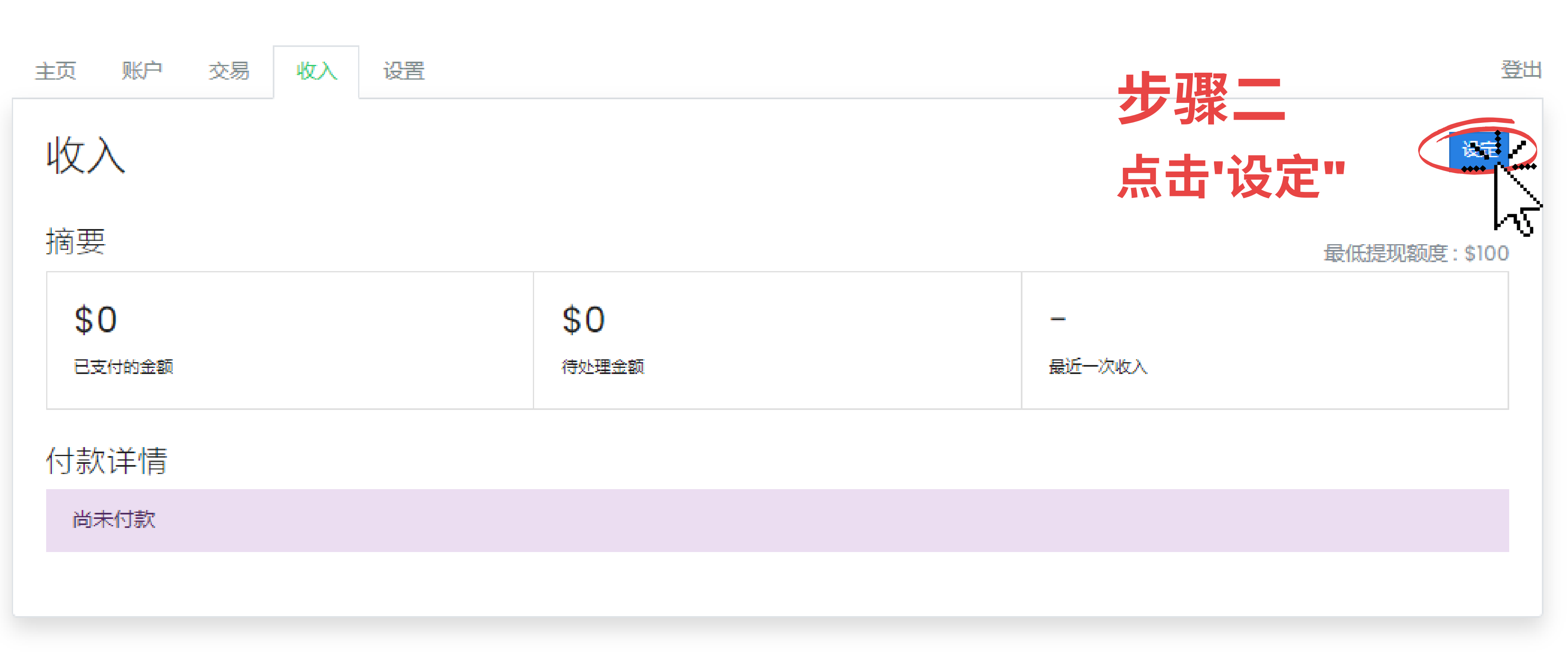

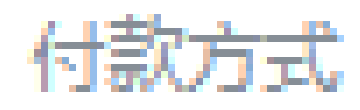

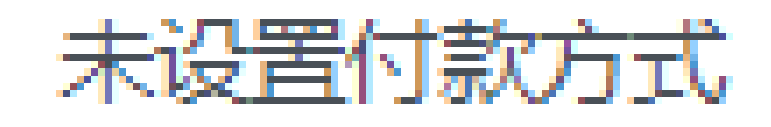

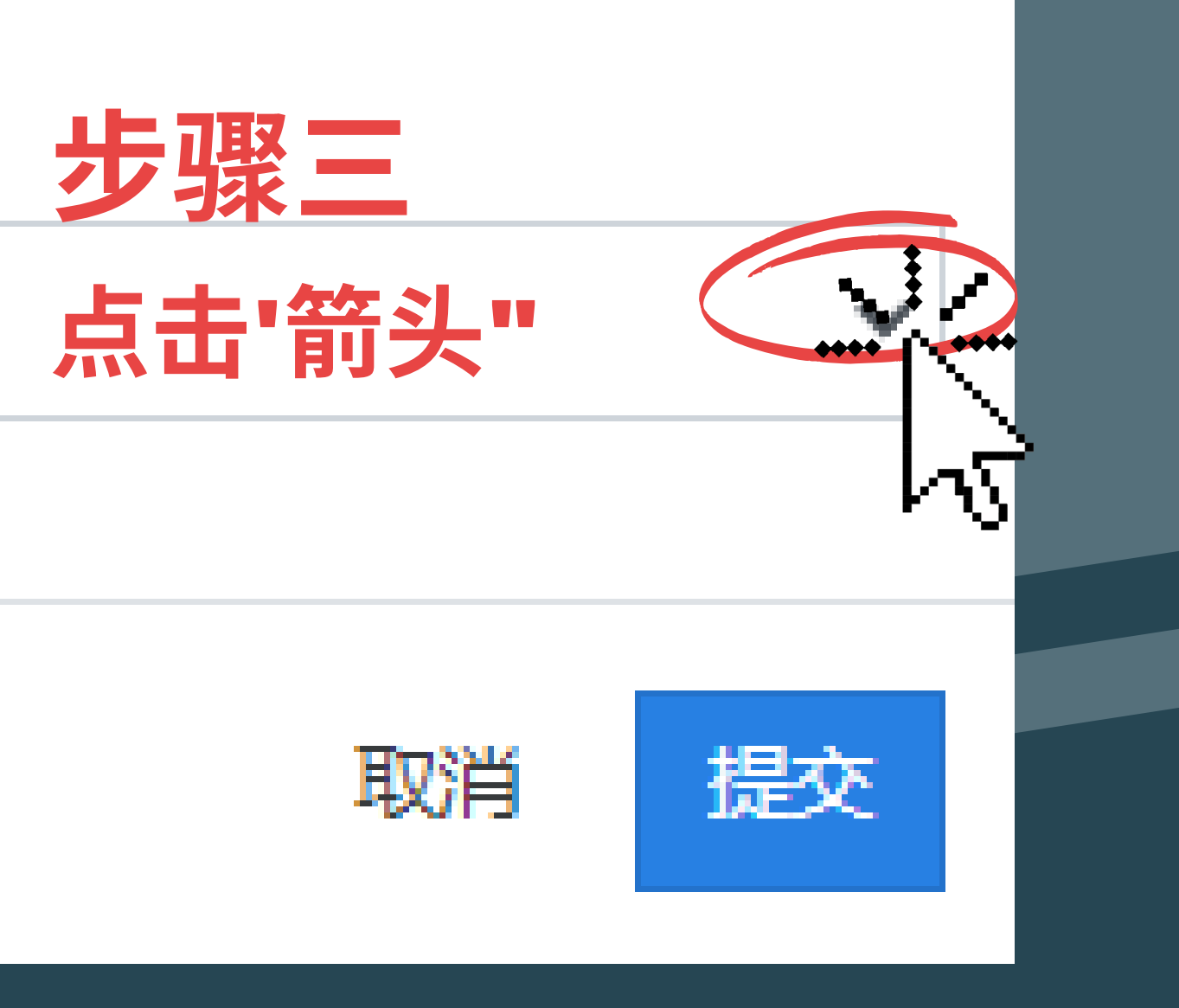

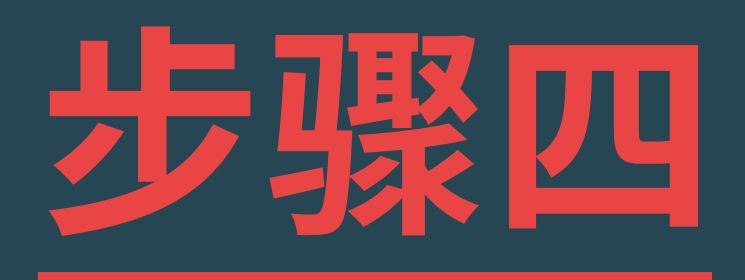

# 选择付款方式 点击'商店折扣券"

| 付款方式                 |                       |                                                  |                        |
|----------------------|-----------------------|--------------------------------------------------|------------------------|
| 商店折扣势                | <b>5</b>              |                                                  | ~                      |
| 未设置付ま<br>PayPal      | 款方式                   |                                                  |                        |
| 商店折扣                 | 券                     |                                                  | 登出                     |
| 收入                   |                       |                                                  | <b>商店折扣券</b><br>更改     |
| 摘要                   |                       |                                                  | 最低提现额度:\$100           |
| <b>\$0</b><br>已支付的金额 | <b>\$100</b><br>待处理金额 | 」<br>」<br>」<br>」<br>」<br>」<br>」<br>」<br>一<br>最近一 | -次收入                   |
| 付款详情                 |                       |                                                  |                        |
| 尚未付款                 |                       |                                                  |                        |
|                      |                       |                                                  |                        |
| Learn                | Customer Support      | Legal                                            | ©2022, fuhengherbs.com |

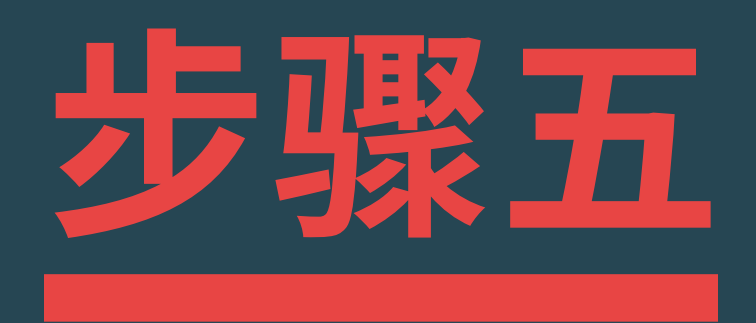

# 点击"赎回"

| 主页 账户 交易 收入 证 | 2置    |
|---------------|-------|
| 收入            |       |
| 摘要            |       |
| \$0           | \$0   |
| 已支付的金额        | 待处理金额 |
| 付款详情          |       |
| 尚未付款          |       |
|               |       |

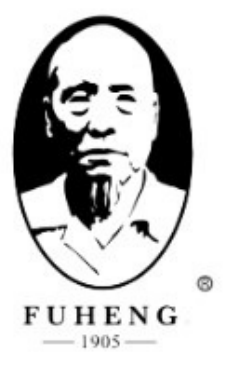

登出

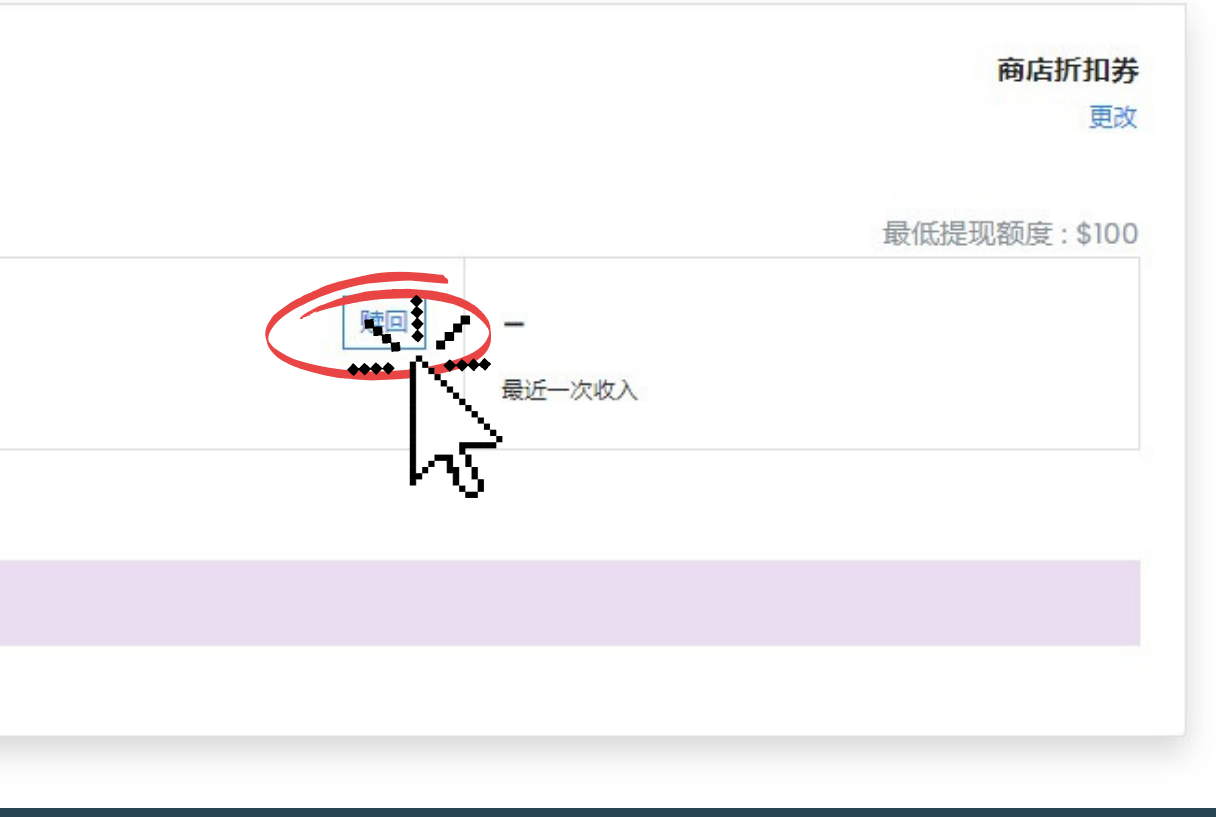

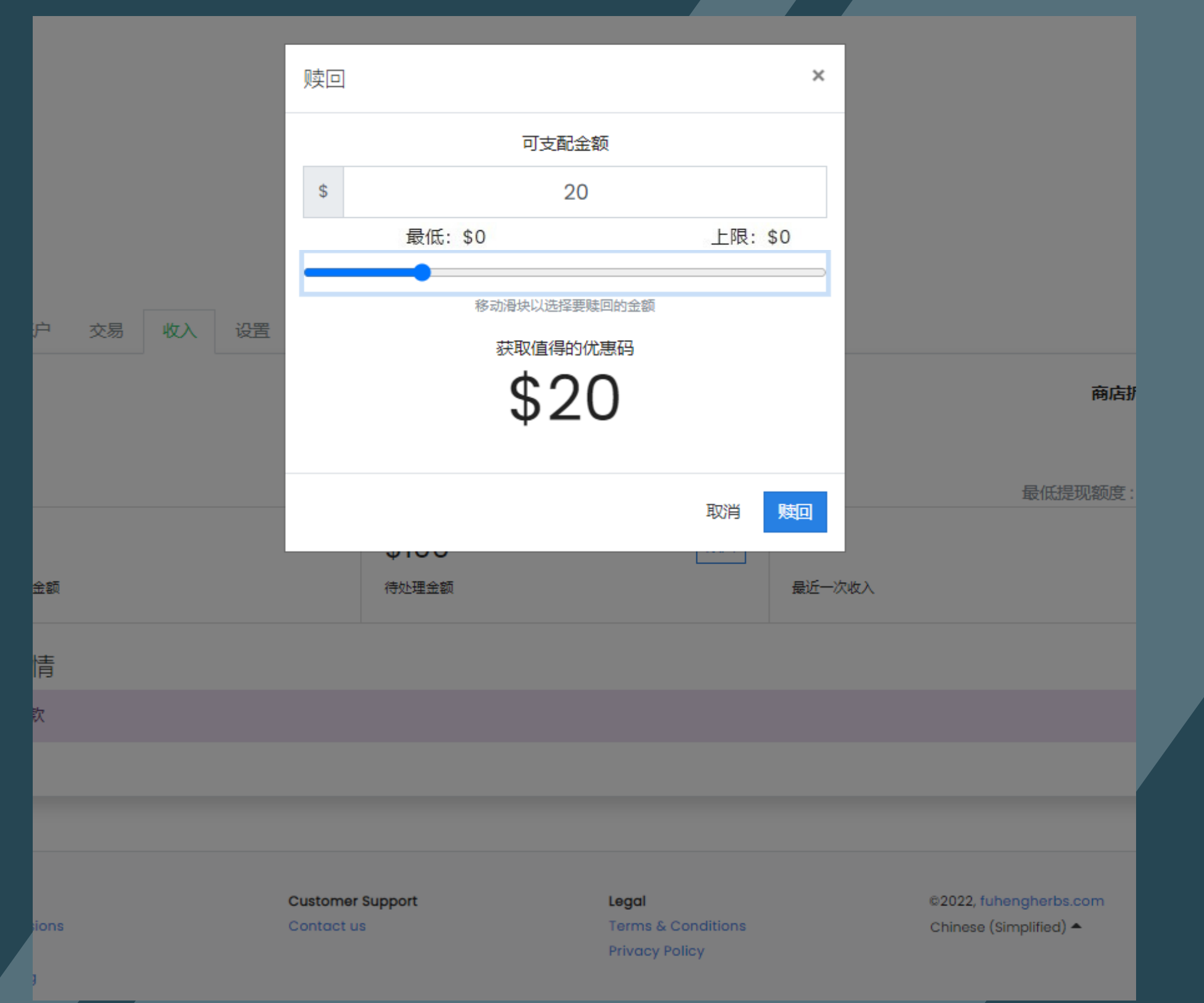

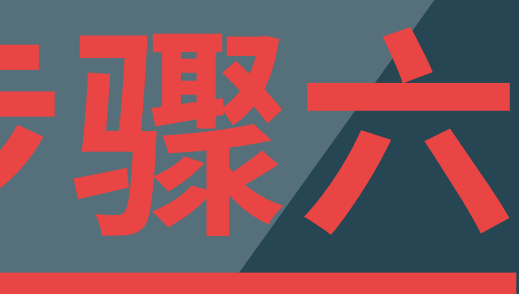

# 选择适合的金额 点击"赎回"来生成商 店折扣券

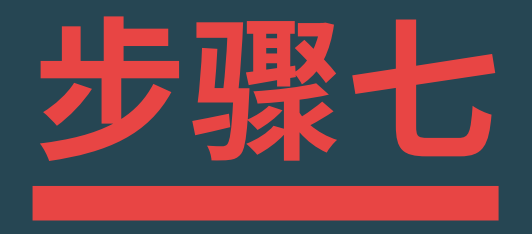

## 当窗口弹出点击"复制"折 扣券

| 付款详情  |     |            |
|-------|-----|------------|
| \$20  |     | 2022年4月28日 |
| 商店折扣券 |     |            |
|       | 已复制 |            |
|       |     |            |

Use the following code at checkout to get \$20 discount.

0567A0F6

|                       | 赎回            |             |    | ×                        |         |           |                 |
|-----------------------|---------------|-------------|----|--------------------------|---------|-----------|-----------------|
|                       |               | 这是您的\$20折扣券 |    |                          |         |           |                 |
|                       |               | 0567A0F6    |    |                          |         |           |                 |
|                       |               | 复来 使用优惠码    |    |                          |         |           |                 |
| 主页账户交易收入设置            |               |             |    |                          |         |           | 登出              |
| 收入                    |               |             |    |                          |         | 商店折       | <b>口券</b><br>更改 |
| 摘要                    |               |             |    |                          |         | 最低提现额度:\$ | 100             |
| <b>\$20</b><br>已支付的金额 | \$80<br>待处理金额 |             | 赎回 | 28 A<br><sub>最近一次地</sub> | pr 2022 |           |                 |

# 当你成功复制了折扣券 会看到这个通知显示"已复制"

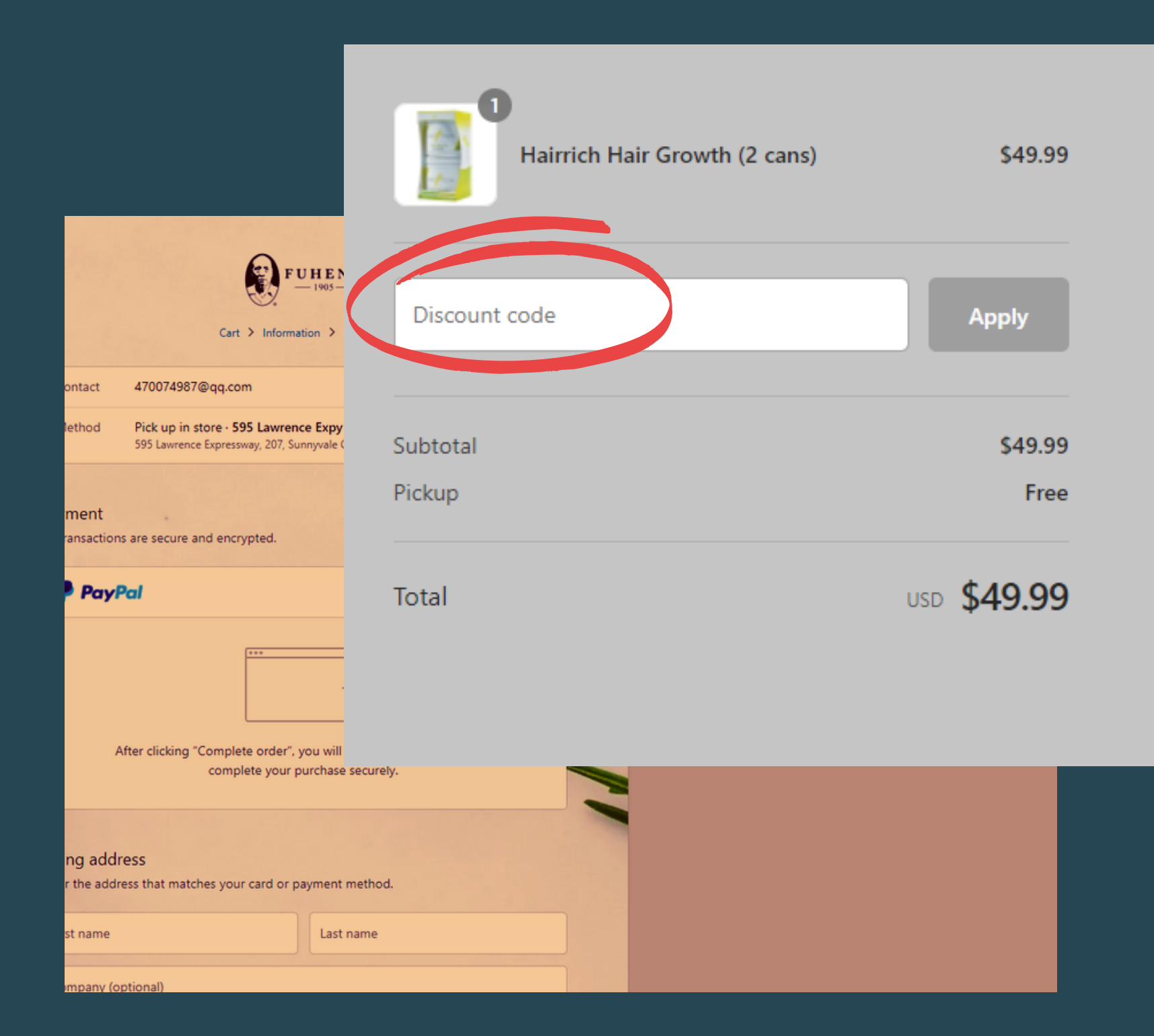

复制折扣券

Paste your code in the "Discount Code"

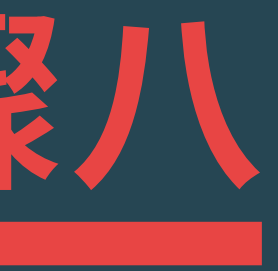

# •选择所需商品加入到购物 车/ Add to Cart • 在"Check Out / 结账" 处

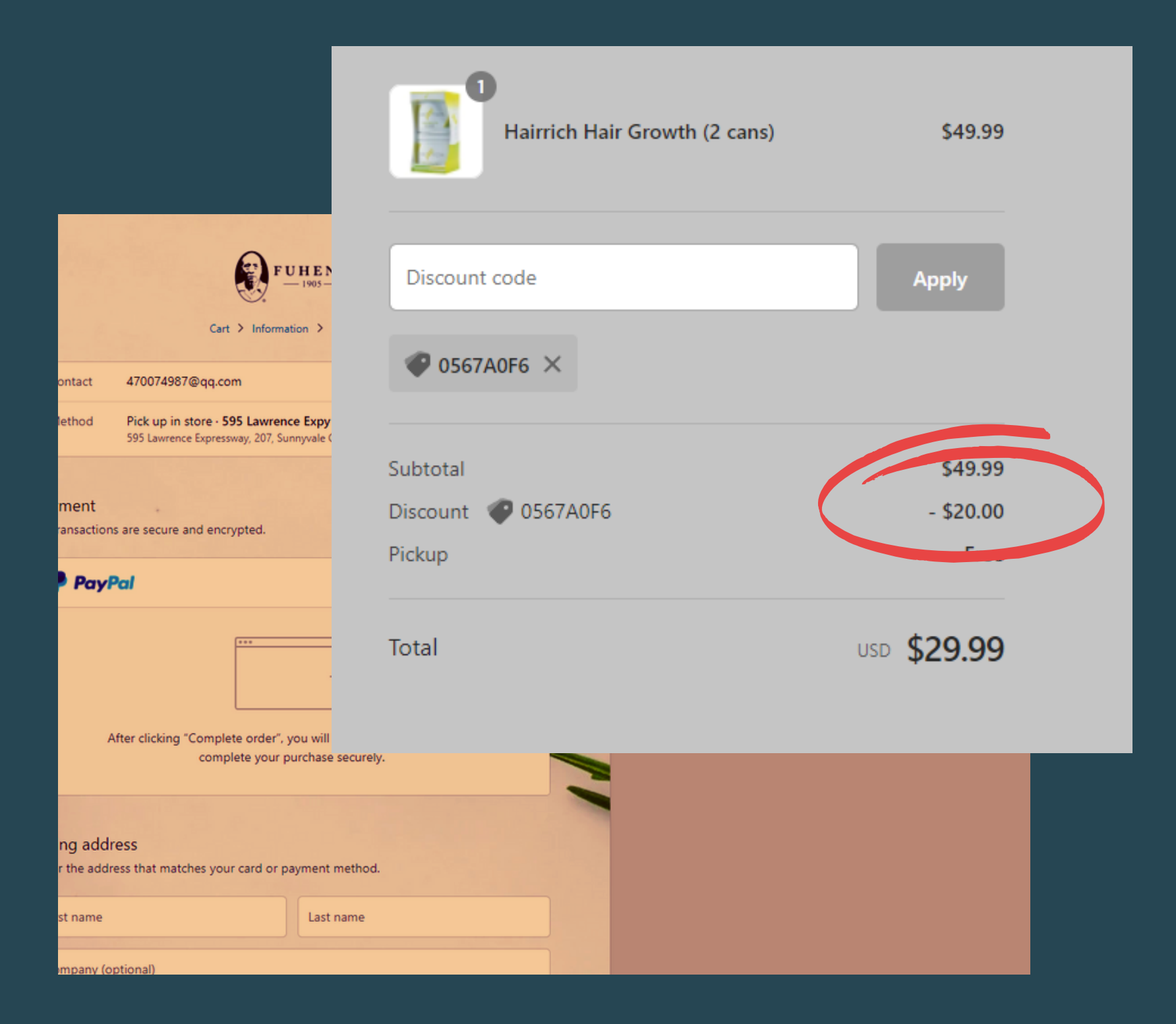

Paste your code in the "Discount Code"

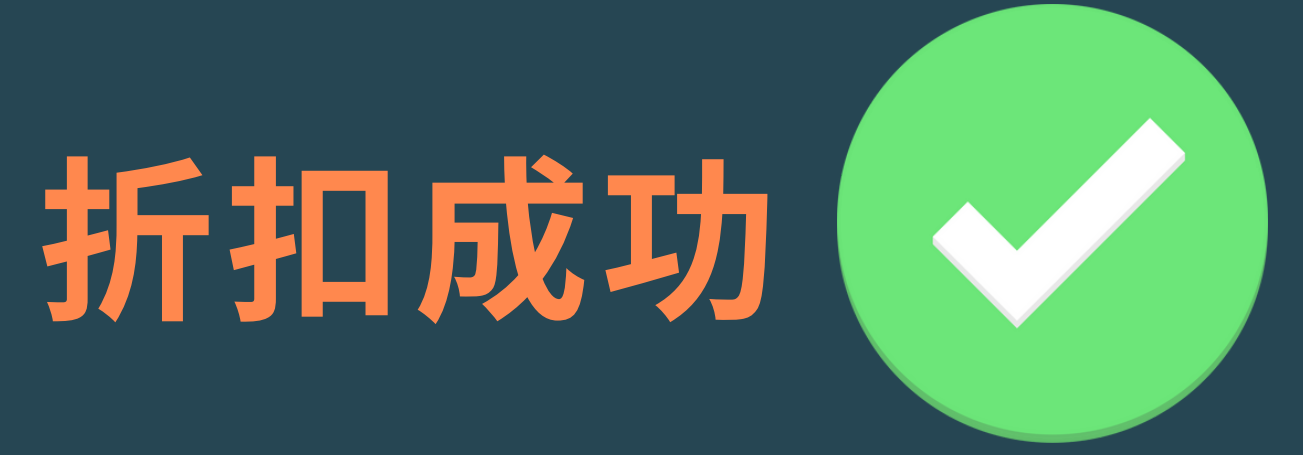